## Postup pro zjištění sekundárního hesla v IS

Rozvrh LF

Program UniTime

### is.muni.cz

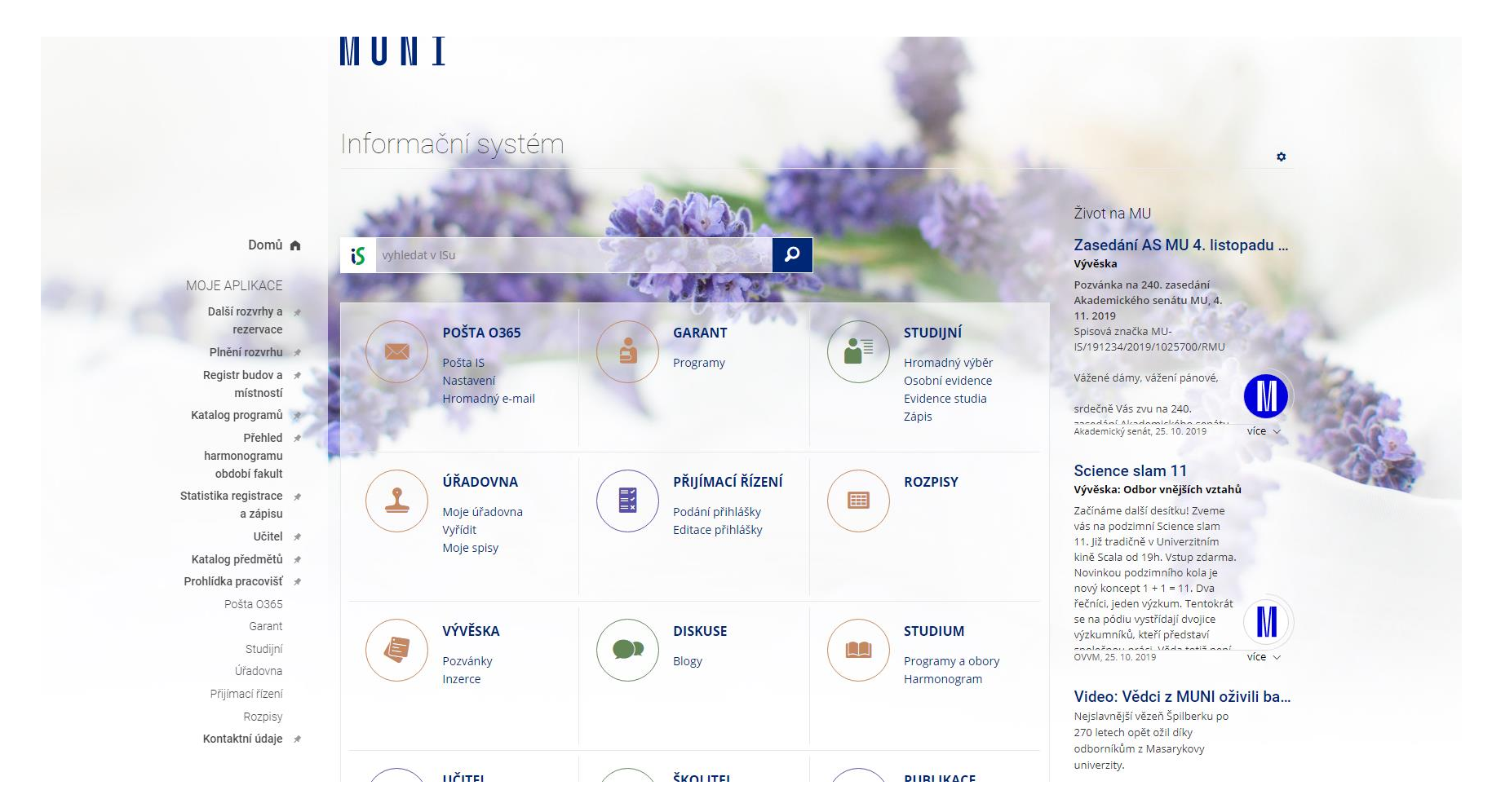

## Do vyhledávání dát slovo "systém" a kliknout na výsledek "aplikace systém"

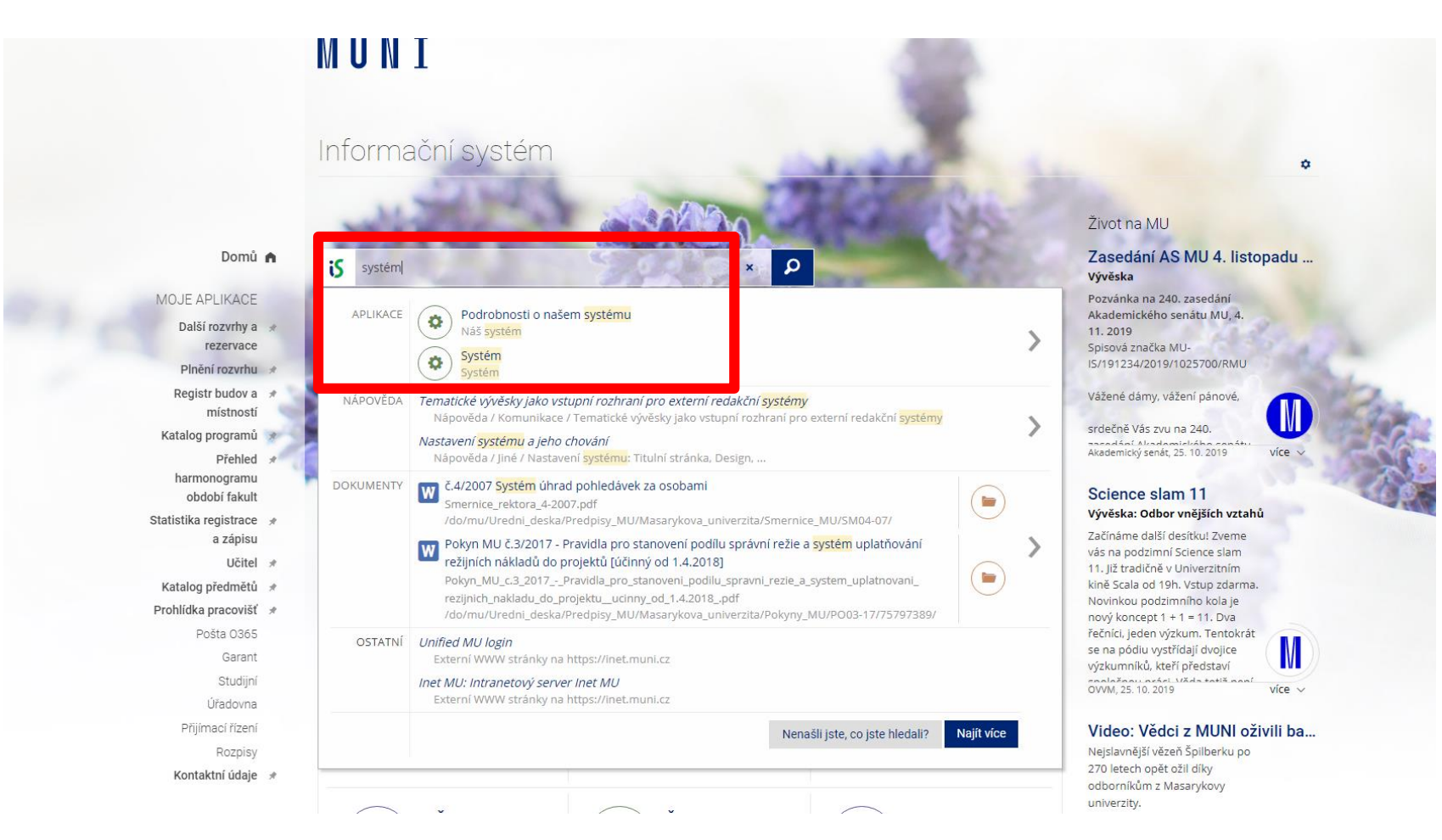

## V aplikaci Systém kliknout na "změna hesla"

#### MUNI

| Domů                                     | A | iš > systém 🖈                                                                                                    |
|------------------------------------------|---|----------------------------------------------------------------------------------------------------|
| MOJE APLIKACE                            |   | Systém                                                                                                    |
| Další rozvrhy a<br>rezervace             | * |                                                                                                    |
| Plnění rozvrhu                           | * | Nastavení                                                                                                    |
| Registr budov a                          | * | <ul> <li>Doporučujeme: nastavte si zasilání zpráv, design, Osobní stránku ap. Nastavení systému</li> </ul>                                                                                                    |
| místností                                |   | Užívání                                                                                                    |
| Katalog programů                         | * | Moje                                                                                                    |
| Přehled<br>harmonogramu<br>období fakult | я | * Změna hesla                                                                                                    |
| Statistika registrace<br>a zápisu        | * | <ul> <li>Počty provedených operací, antiscraping</li> <li>Přehled spuštěných dlouhotrvajících aplikací s možností násilného ukončení zpracování</li> <li>Přehled spuštěných úloh s možností násilného ukončení zpracování</li> </ul>                                                                                                    |
| Učitel                                   | * | Seznam (log) mych pristupu do is.muni.cz     Adresa klientského opcítače                                                                                                    |
| Katalog předmětů                         | * | Doba trvání mých akcí na is.muni.cz                                                                                                    |
| Prohlídka pracovišť                      |   | • Bezpečnostni rizika                                                                                                    |
| Pošta 0365<br>Garant                     |   | <ul> <li>Odhlášení</li> <li>K odhlášení ze systému: Čtěte Nápovědu Jiné Přístup k systému Jak se odhlásím z ISu?</li> </ul>                                                                                                    |
| Studiiní                                 |   | <ul> <li>Pravidla použití systému</li> <li>Použití fotografií v IS</li> <li>Obecné</li> </ul>                                                                                                    |
| Úřadovna                                 |   |                                                                                                    |
| Přijímací řízení                         |   |                                                                                                    |
| Poznisy                                  |   | * Plánované zátěže systému                                                                                                    |
| Kontaktní údaje                          | * | <ul> <li>Přehled stupňů zátěže systému</li> <li>Prohlášení o přístupnosti</li> </ul>                                                                                                    |
|                                          |   | <ul> <li>Všechny přístupy od března 1999: 10.254.532.435.</li> <li>Včera bylo přihlášeno 23.581 uživatelů a bylo provedeno 2.587.852 operací.</li> <li>Na serveru v posledních 5 minutách klikalo 2.544 uživatelů a bylo provedeno 19.921 operací.</li> <li>V úložišti IS MU je dnes 143.234.546 souborů o celkové velikosti 29,5 TB.</li> <li>Grafy využití is.muni.cz</li> </ul> |
|                                          |   | <ul> <li>Systém provozuje Fakulta informatiky Masarykovy univerzity. Náš systém</li> <li>Výroční zprávy: 2018 2017 2016 2015 2014 2013 2012 2011 2010 2009 2008 2007 2006 2005 2004 2003 2002 2001 2000 1999</li> </ul>                                                                                                    |

## Zde kliknout na "Zjištění sekundárního hesla"

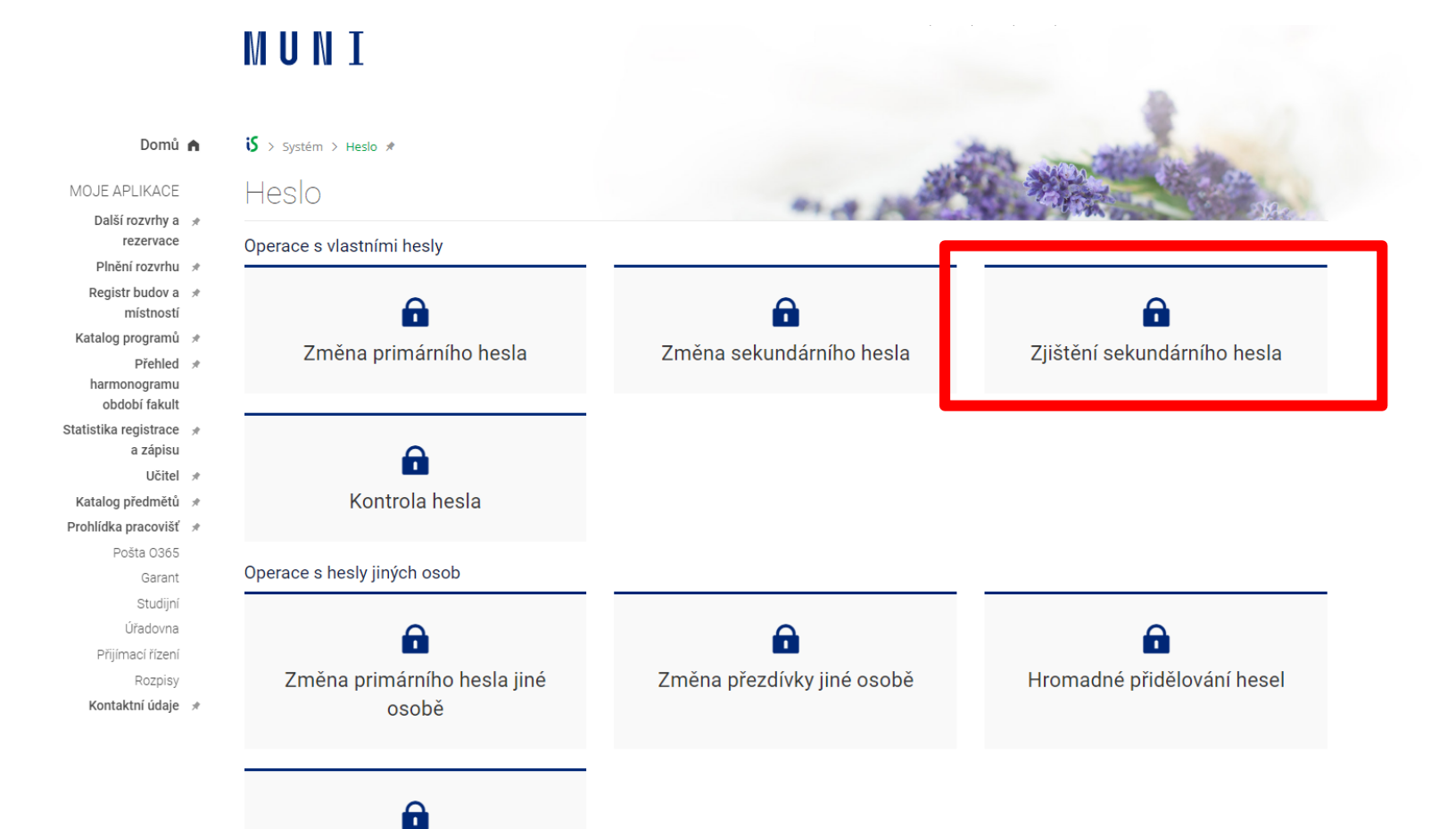

# Zde po zadání **primárního hesla** (heslo do IS) se zobrazí sekundární heslo

#### MUNI

Aplikace sdělí sekundární heslo jen jeho majiteli a pouze po zadání správného primárního hesla. Heslo se zobrazí na nové stránce, která automaticky po 10 sekundách zmizí. Ujistěte se, že pracujete v dostatečně diskrétním prostředí. Vaše heslo bylo nastaveno: 2. 9. 2019 07:54.09, Bc. Markéta Puchalová, učo 366521

Zadejte pro ověření totožnosti své primární heslo:

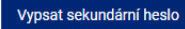

🔨 🔨 Informace o činnostech zpracování osobních údajů (GDPR) a poučení o právech

🛞 Rozcestník Heslo | Rozcestník Nastavení ISu

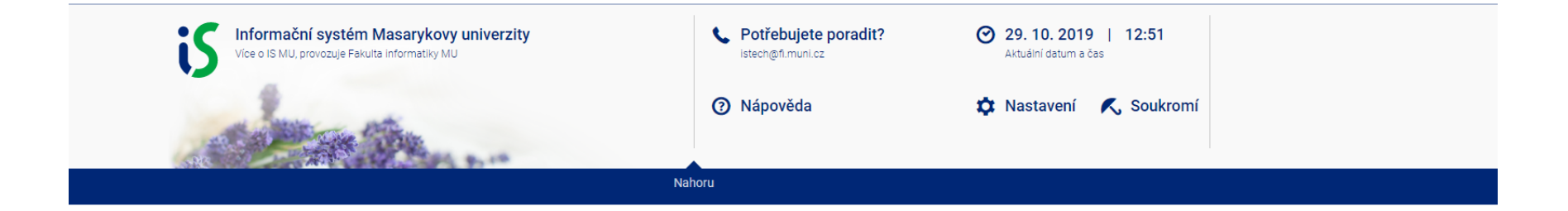

## Přihlášení do programu UniTime

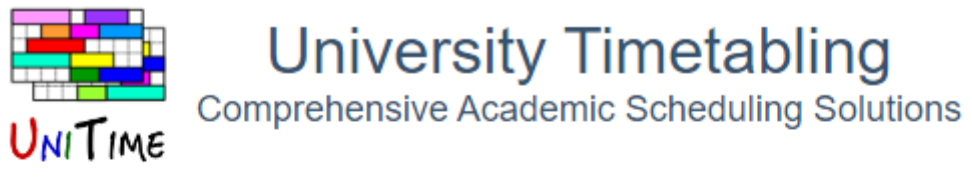

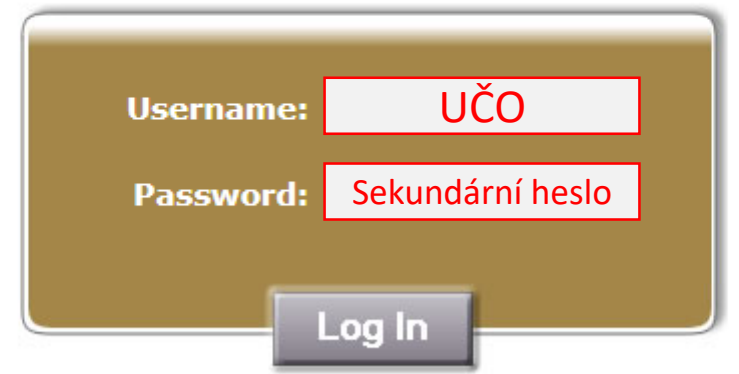

Version 4.4.130 built on Sat. 5 Oct 2019